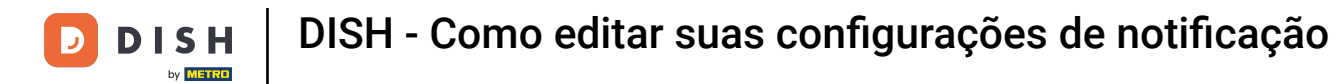

Bem-vindo ao seu painel do dish.co. Neste tutorial, mostramos como gerenciar suas configurações de notificação.

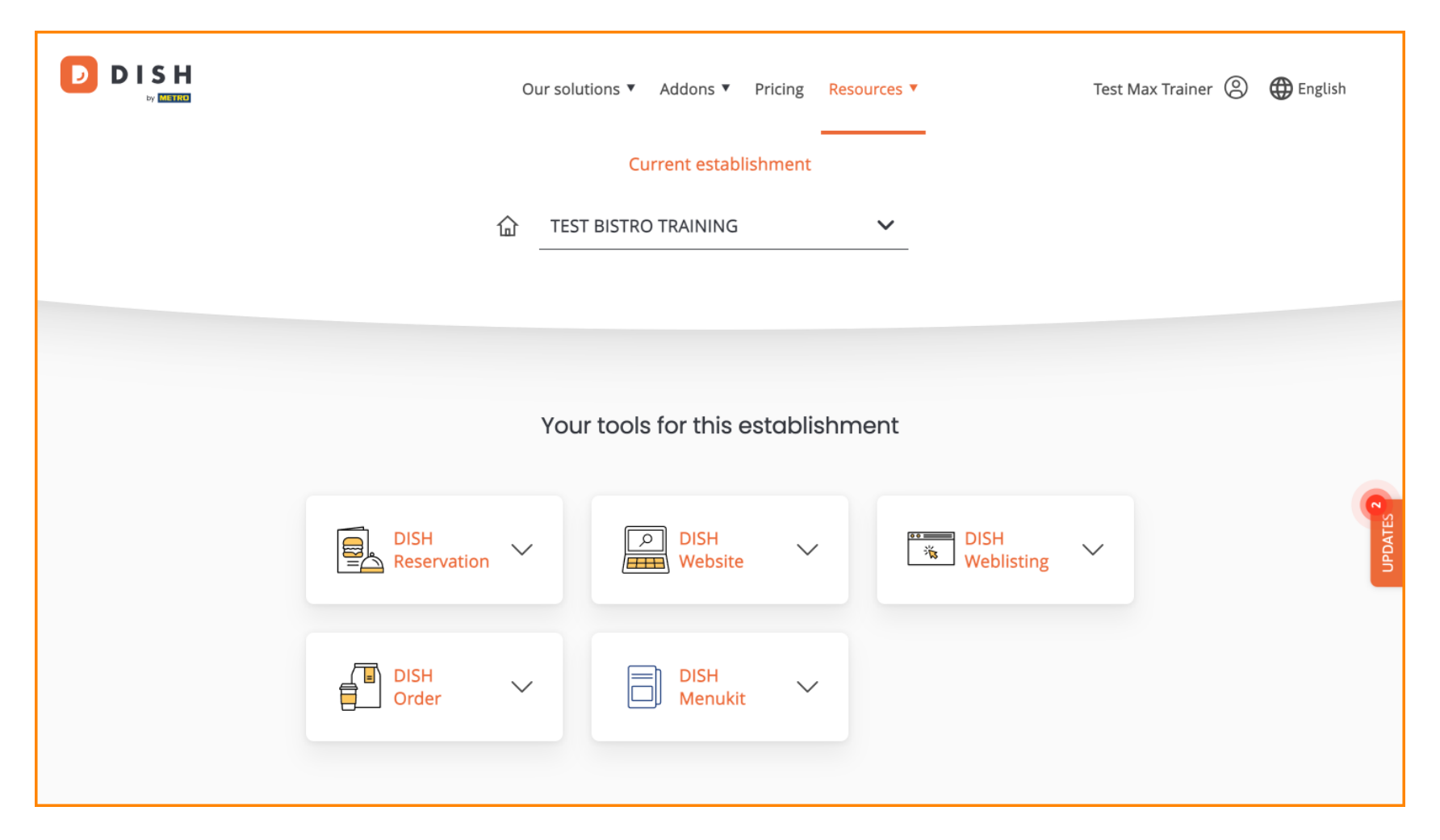

DISH - Como editar suas configurações de notificação

Primeiro, clique no seu perfil .

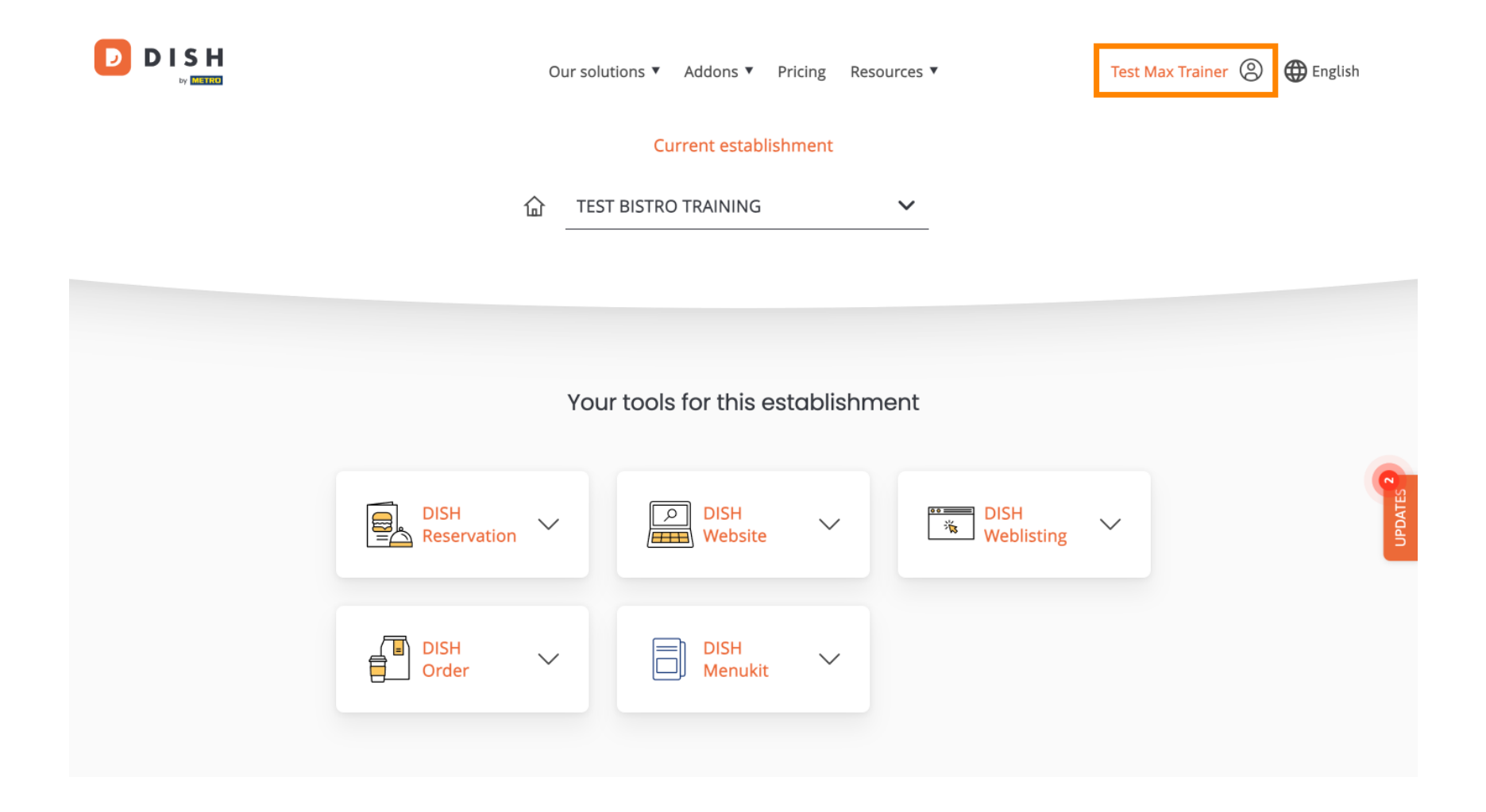

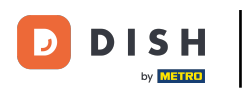

DISH - Como editar suas configurações de notificação

Em seguida, selecione Conta e configurações .

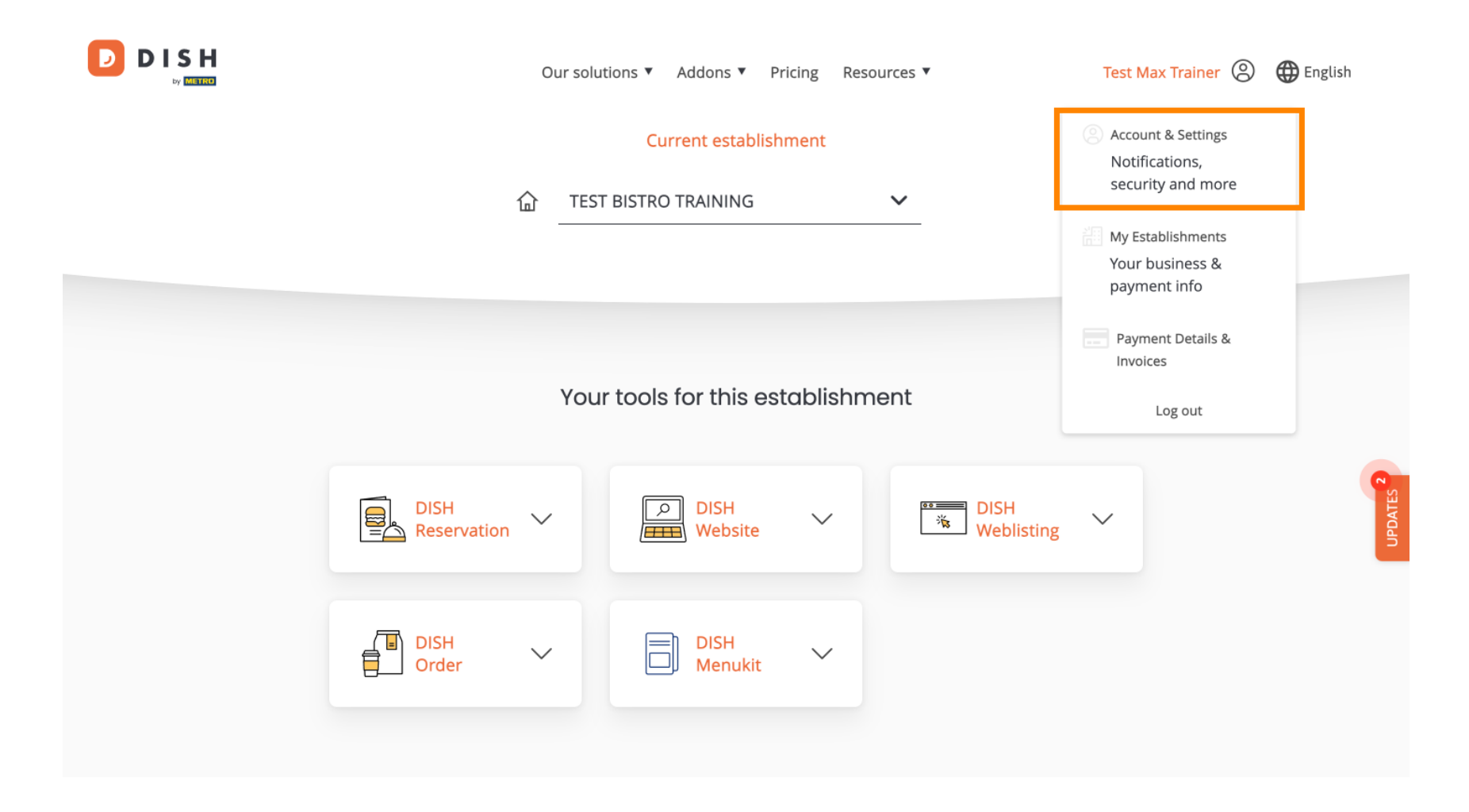

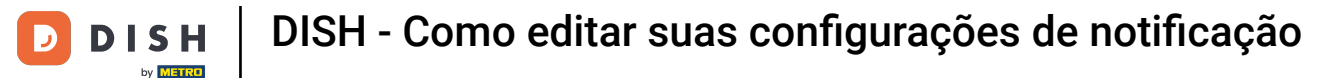

Agora você está nas configurações da sua conta. Role para baixo para ver as configurações de notificação.

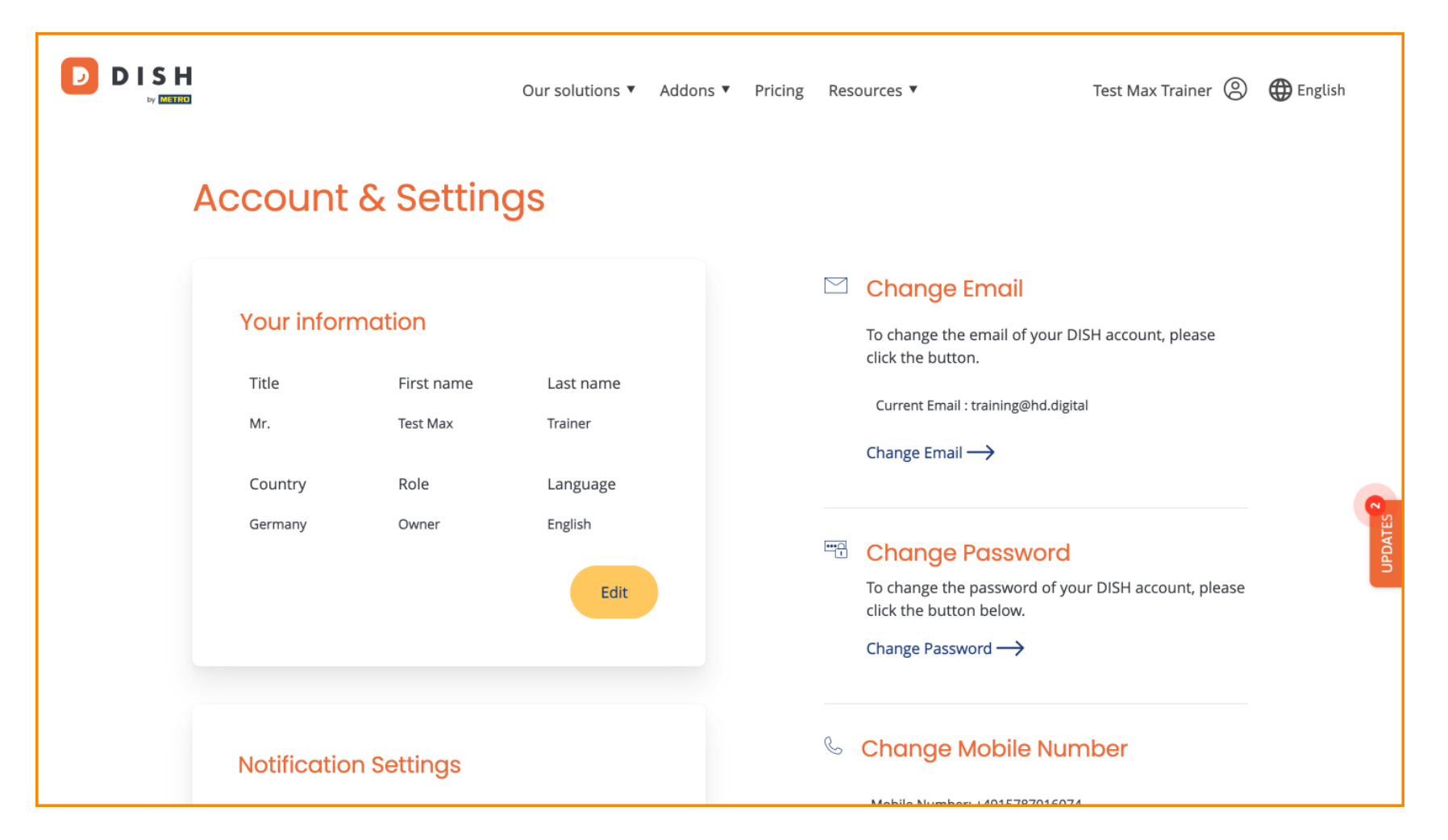

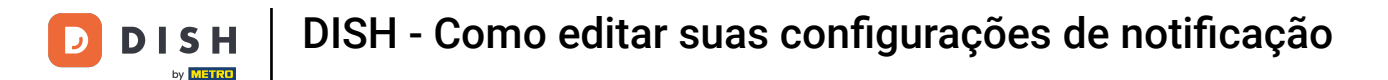

Suas configurações de notificação podem ser ajustadas usando os interruptores de perspectiva. Basta clicar neles para ativá-los. Nota: As alterações serão salvas automaticamente.

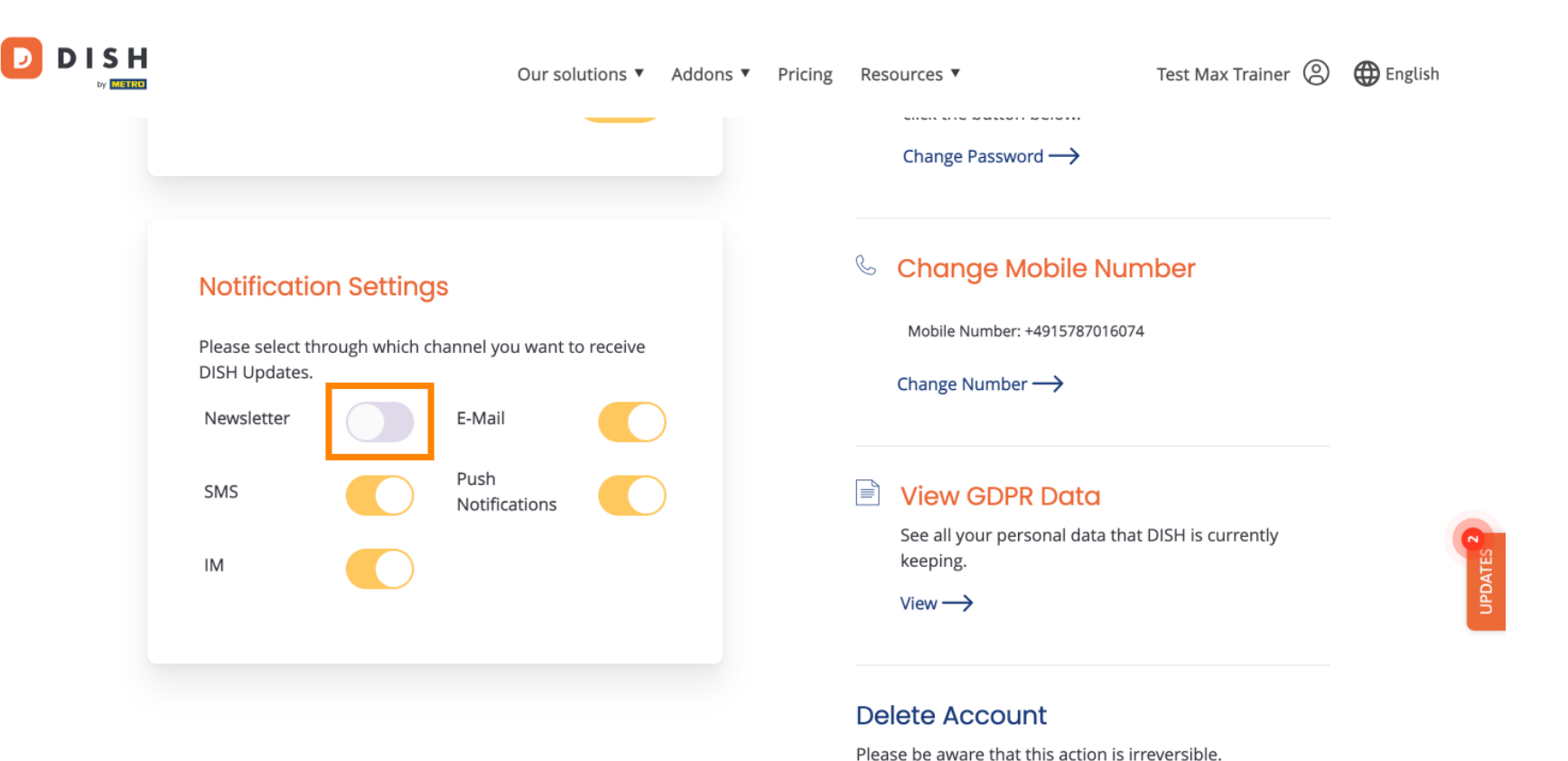

Delete Account  $\rightarrow$ 

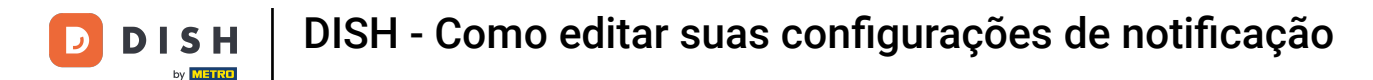

Ou para desativá-los.

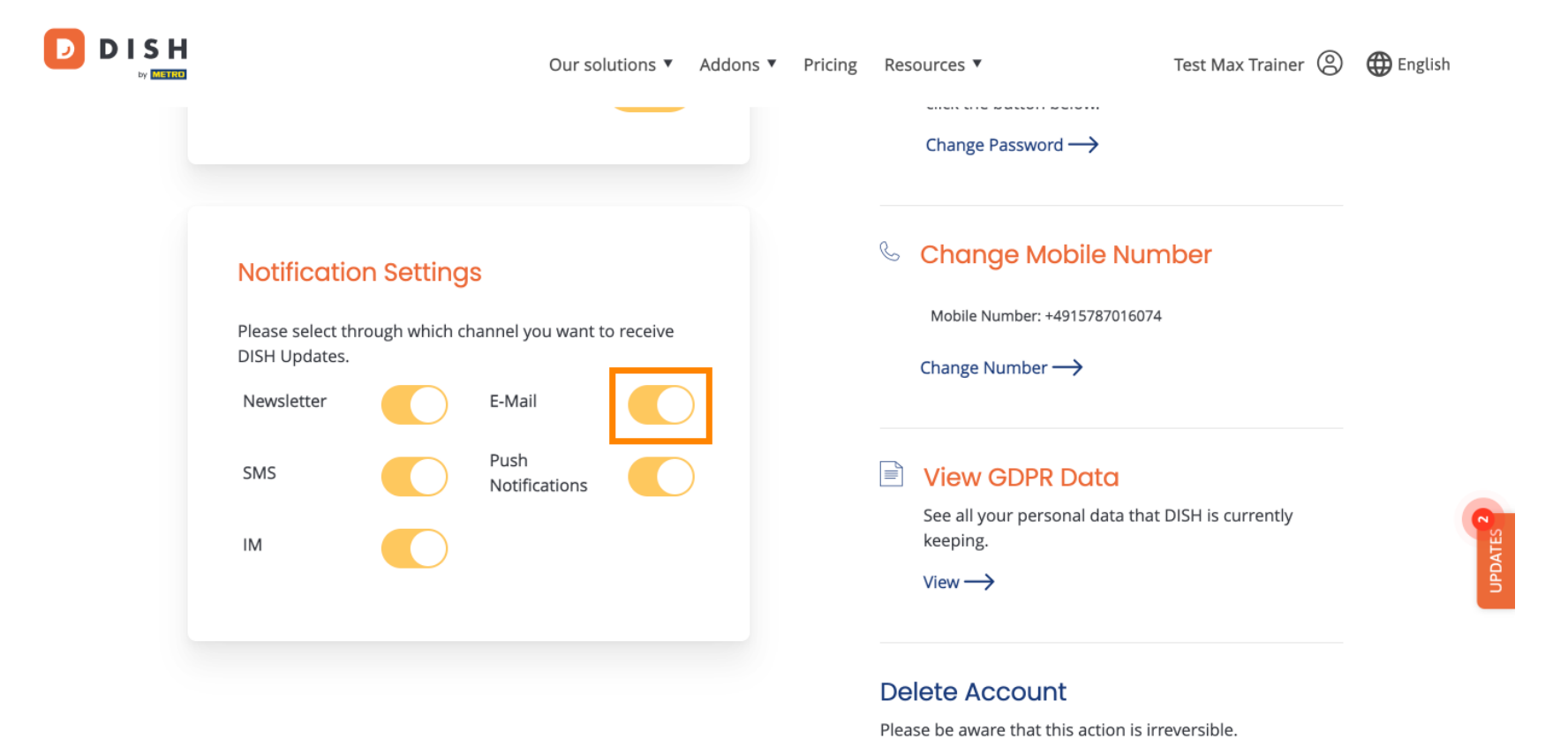

Delete Account  $\rightarrow$ 

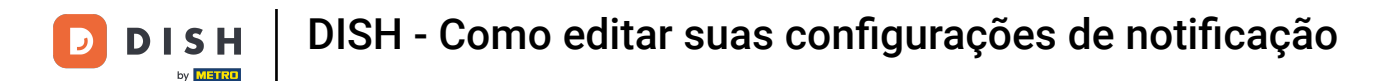

Ao desativar uma opção de notificação, você será informado sobre as alterações. Para aplicar as alterações, clique em Confirmar.

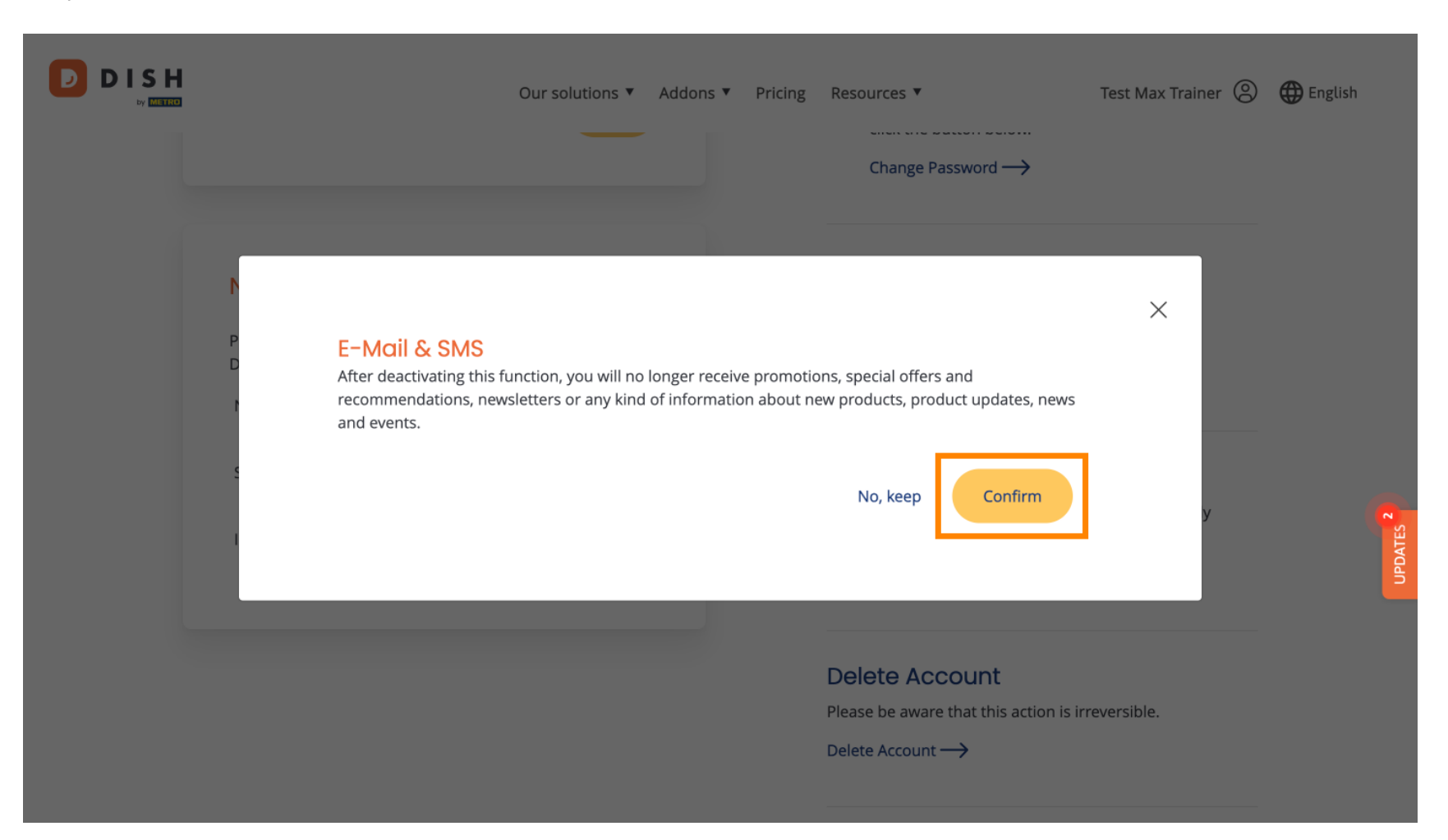

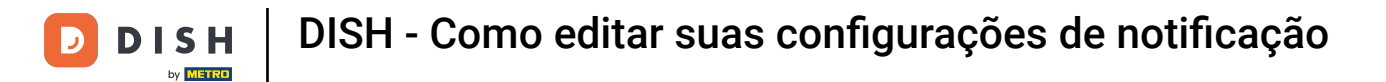

## Se você decidir manter a opção de notificação, clique em Não, manter .

|                       |                                                                                     | Our solutions <b>v</b>                       | Addons ▼                       | Pricing                    | Resources ▼<br>Change Password →                                                         | Test Max Trainer 🛞 | H English |
|-----------------------|-------------------------------------------------------------------------------------|----------------------------------------------|--------------------------------|----------------------------|------------------------------------------------------------------------------------------|--------------------|-----------|
| N<br>P<br>D<br>I<br>I | E-Mail & SMS<br>After deactivating this fur<br>recommendations, news<br>and events. | inction, you will no<br>sletters or any kind | longer receiv<br>of informatio | ve promotic<br>on about ne | ons, special offers and<br>aw products, product updates, news<br>No, keep Confirm        | ×                  | UPDATES 2 |
|                       |                                                                                     |                                              |                                |                            | Delete Account<br>Please be aware that this action is in<br>Delete Account $\rightarrow$ | reversible.        |           |

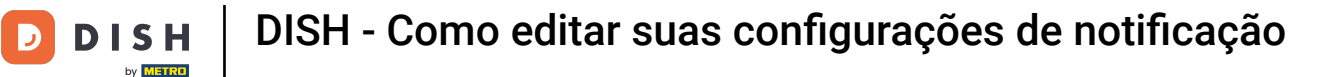

Pronto. Você concluiu o tutorial e agora sabe como gerenciar suas configurações de notificação.

|  | Our solutions ▼ Addons ▼                                              | Pricing Resources  Test Max Trainer  English               |
|--|-----------------------------------------------------------------------|------------------------------------------------------------|
|  |                                                                       | Change Password →                                          |
|  | Notification Settings                                                 | 🌜 Change Mobile Number                                     |
|  | Please select through which channel you want to receive DISH Updates. | Mobile Number: +4915787016074                              |
|  | Newsletter E-Mail                                                     |                                                            |
|  | SMS Push<br>Notifications                                             | View GDPR Data                                             |
|  | IM                                                                    | See all your personal data that DISH is currently keeping. |
|  |                                                                       | View                                                       |
|  |                                                                       | Delete Account                                             |
|  |                                                                       | Please be aware that this action is irreversible.          |

Delete Account  $\rightarrow$ 

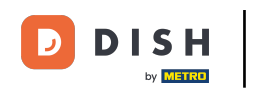

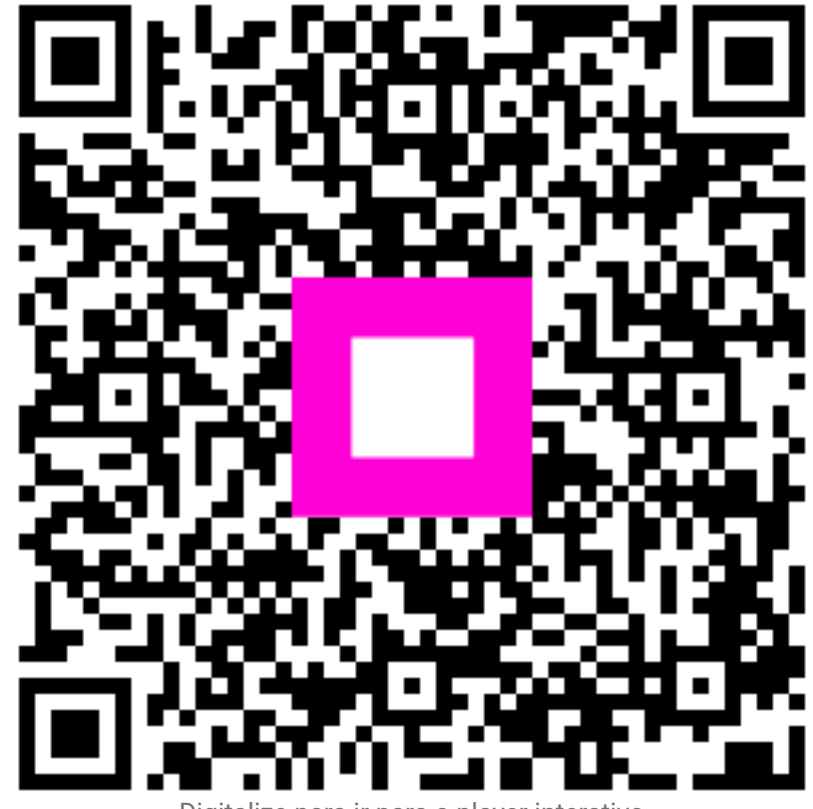

Digitalize para ir para o player interativo